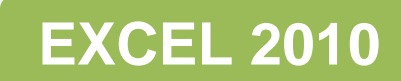

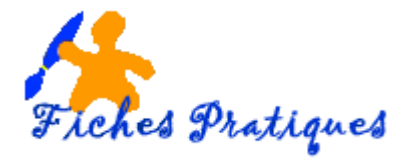

# La mise en forme des données

Lorsque vous saisissez des données – texte, chiffres ou formules – celles-ci sont affichées dans un format standard, c'est-à-dire le style par défaut. Vous pouvez modifier l'affichage des différents aspects de la mise en forme : les formats numériques, l'alignement des données, la taille et la police des caractères, les bordures, etc... La largeur et la hauteur des lignes et colonnes fait partie de la mise en forme.

Pour appliquer vos mises en forme sélectionnez **l'onglet Accueil**, vous y trouverez toutes les commandes pour effectuer les modifications de la police, de la taille ou de l'alignement. Remarque : N'oubliez pas de sélectionner les cellules à mettre en forme.

#### L'onglet Accueil

| Rithier    | Acci | al 19   | erticit | e hitse i | н раф      | e . J. F |   | n i  | onièes  | Classes<br>Fillipion | 1 - M      | icrosoft.<br>Ichagi | Excel a | Alle | sation non commerciale                                           |                           |              |     |                             | - 0                                                                                                    | 6 Ø 0 |
|------------|------|---------|---------|-----------|------------|----------|---|------|---------|----------------------|------------|---------------------|---------|------|------------------------------------------------------------------|---------------------------|--------------|-----|-----------------------------|----------------------------------------------------------------------------------------------------|-------|
| 13         | ×    | Calibri |         | - 11      | -1         | v v      | - | - 6  | æ -     | <b>3</b> 2           | Standa     | nd                  |         | -    | N. 19                                                            | -                         | 24 bisérer 1 | Σ : | 27                          | 8                                                                                                    |       |
| Coller     | 1    | G /     | 5 -     | 8.1       | <u>a</u> - | Δ.       | Æ |      | 1 (# (# | ।                    | <b>평</b> · | % 00                | 58      | đ    | Mice en forme Mettre sous forme<br>conditionnelle * de tableau * | s Styles de<br>cellules - | Format *     | 2.  | Triar et Re<br>filtrer + ca | schercher et<br>lectionner =                                                                                   |       |
| Presse pag | im 5 |         |         | ince:     |            | 1.15     |   | Alto | nement: | 15                   |            | Nombre              |         | 14   | Style                                                            |                           | Celifes      |     | fidition                    | The second second second second second second second second second second second second second second second s |       |

### Les formats de cellule

Avec Excel, vous pouvez personnaliser le format de chaque cellule d'un tableau afin d'afficher les données comme vous le désirez : texte, nombre, ou avec des caractères spéciaux comme les codes postaux ou les numéros de téléphone.

Exemple : tapez votre base de données

|   | А      | В        | С                           | D           | E             | F         |
|---|--------|----------|-----------------------------|-------------|---------------|-----------|
| 1 | nom    | prénom   | adresse                     | code postal | ville         | téléphone |
| 2 | Dupont | Michel   | Rue du Général Leclerc      | 2100        | SAINT QUENTIN | 323981546 |
| 3 | Durand | Brigitte | 11 rue du Chemin vert       | 80000       | AMIENS        | 356897412 |
| 4 | Martin | Roland   | Avenue du Général de Gaulle | 2000        | LAON          | 326894510 |

- Sélectionnez la colonne à modifier, puis à partir de l'onglet Accueil, dans le groupe Cellules cliquez sur la commande Format
- Cliquez sur le menu déroulant à droite de format, puis sur Format de cellules tout en bas
- La boîte de dialogue Format de cellule s'affiche sur l'onglet Nombre :
- 1. Une liste de catégories
- 2. L'exemple
- 3. Le bouton Validez

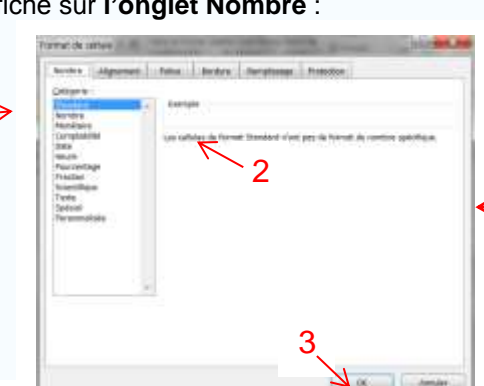

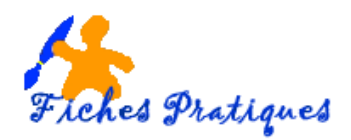

#### Exemples :

L'option **Monétaire** : permet d'ajouter le symbole monétaire de Windows. Il insère un séparateur de milliers et arrondit à deux décimales.

L'option **Pourcentage** : permet d'ajouter le symbole "%". Il multiplie le nombre par 100 et arrondit à l'entier.

L'option **Date**" et l'option **Heure** vous permet de choisir un format particulier.

L'option Personnalisée permet de créer son propre format

#### La catégorie Spécial

- Sélectionnez la colonne **Code postal**, puis à partir de **l'onglet Accueil**, dans le *groupe Cellules* cliquez sur la commande **Format**
- Cliquez sur le menu déroulant puis sur Format de cellules tout en bas
- Sélectionnez l'option **Spécial** puis cliquez *Code Postal* dans la liste **Type** puis validez en cliquant sur **OK**

Faites de même pour la colonne Téléphone :

- Sélectionnez la colonne Téléphone, cliquez sur Format puis sur Format de cellules
- Sélectionnez l'option **Spécial** puis **Téléphone** dans la liste **Type** puis validez en cliquant sur **OK**

| Transfer of Concession of Concession of Conc | and presi                                                     |   |
|----------------------------------------------------------------------------------------------------|---------------------------------------------------------------|---|
| Converting lines                                                                                                    | B18774                                                        |   |
| Padar .                                                                                                    | Number de Velagheren<br>Anmeles de Lebarteren (brigheret)     |   |
| Tarin Alignment                                                                                                    | Autors in Mighter Statements<br>Restation of Mighters (Micro) |   |
|                                                                                                    | (and the space of the set)<br>The particular set (            | 3 |
|                                                                                                    |                                                               |   |
|                                                                                                    |                                                               |   |
| an former benef er                                                                                                    | Comparison of the product of the Albert Blance                | - |

|   | А      | В        | С                           | ( | D           | E             | F              |
|---|--------|----------|-----------------------------|---|-------------|---------------|----------------|
| 1 | nom    | prénom   | adresse                     |   | code postal | ville         | téléphone      |
| 2 | Dupont | Michel   | Rue du Général Leclerc      |   | 02100       | SAINT QUENTIN | 03 23 98 15 46 |
| 3 | Durand | Brigitte | 11 rue du Chemin vert       |   | 80000       | AMIENS        | 03 56 89 74 12 |
| 4 | Martin | Roland   | Avenue du Général de Gaulle |   | 02000       | LAON          | 03 26 89 45 10 |
|   |        |          |                             |   |             |               |                |

## L'onglet Alignement

Vous pouvez modifier l'alignement vertical/horizontal du texte, son orientation, ou activer le renvoi automatique à la ligne si nécessaire

• Saisissez votre texte dans la cellule, ouvrez la boîte de dialogue **Format de cellule**, sélectionnez *l'onglet Alignement* puis cochez **l'option Renvoyer à la ligne automatique** 

Ensuite, vous pouvez agrandir la largeur de colonne pour que l'affichage soit correct. Placez votre souris entre les colonnes, puis lorsque l'icône apparait, **cliquez-glissez** vers la droite.

L'onglet Police permet de personnaliser le texte : la police, le style ou la taille

Les onglets Bordure et Remplissage permettent d'ajouter des bordures ainsi qu'une couleur ou un motif.

L'onglet Protection permet de protéger le fichier